<u>Uitgebreide informatie ION Slides2PC lijn:</u>

ION heeft in 2008 de eerste versie van de Slides2pc uitgebracht, in 2010 de opvolger de Slides2pc mk2, in 2011 De Slides2PC Express en de Slides2PC Rapid Feeder.

Alle modellen zijn geschikt voor Windows XP, Vista en Windows7, de 2011 modellen Slides2PC Express en de Slides2PC Rapid Feeder zijn ook geschikt voor Mac.

Belangrijk sluit altijd de scanner aan via een rechtstreeks gevoede USB aansluiting, bij een desktop pc is dat meestal een USB aansluiting aan de achterzijde.

Werkt uw Slides2PC 2008 scanner niet op Windows 7? Dan dient u de driver handmatig op zijn plek te zetten.

Slides2pc 2008 (klik hier voor de laatste drivers)

Let op of u een 32bit of 64 bit systeem heeft. En download uitsluitend de driver die u nodig heeft. Dus heeft u Windows 7 32bit dan heeft u de 32bit driver nodig.

1 sluit de Slides2pc aan op pc

2 download de driver (opslaan als en doe dat op uw bureaublad)

3 unzip het gedownloade bestandje

4 ga naar apparatenbeheer (via configuratiescherm, dan systeem en beveiliging dan systeem)

5 u ziet een uitroep teken staan bij de Slides2pc kan ook weergegeven worden als onbekend apparaat!

6 ga erop staan, rechtermuisknop, kies stuurprogramma bijwerken

7 kies voor om mijn computer zoeken naar stuurprogramma

8 blader naar Bureaublad en kies Ok en dan volgende.

De driver wordt nu geïnstalleerd Slides2PC 2008 ziet er zo uit:

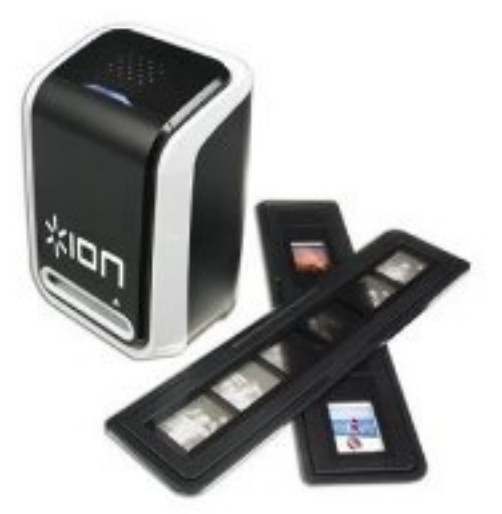

Bent u in het bezit van de <u>Slides2PC Mk2</u> En u heeft problemen met de installatie bij Windows7

Staat er op uw CD Windows 7 dan is deze CD goed.

 1 sluit de Slides2pc aan op pc en doe de CD in de computer
2 ga naar apparatenbeheer (via configuratiescherm, dan systeem en beveiliging dan systeem)
3 u ziet een uitroep teken staan bij de Slides2pc kan ook weergegeven worden als onbekend apparaat!
6 ga erop staan, rechtermuisknop, kies stuurprogramma bijwerken
7 kies voor op mijn computer zoeken naar stuurprogramma
8 blader naar de CD en kies voor de map drivers

9 u heeft 2 keuzes: heeft u Windows 7 32bit kies dan de X86 driver heeft u Windows 7 64bit kies dan de X64 driver

10 kies dan voor windows 11 kies dan voor filmscan

dan ok en volgende

De driver wordt nu geïnstalleerd Slides2PC mk2 ziet er zo uit:

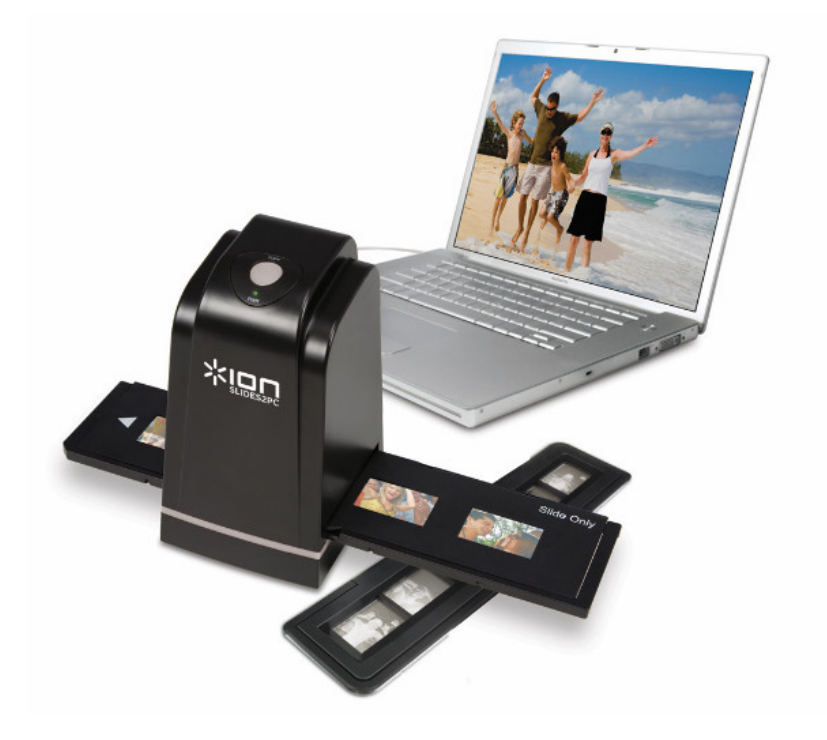

De Slides2PC Express en Slides2PC Rapid feeder werken op alle besturingssystemen Dus ook op Mac.

Let op! Geeft de sofware aan dat de scanner niet is aangesloten Dan is het volgende aan de hand.

De bijgeleverde software heeft 2 opties na de functie "Verwerven"

Scanner Dit is voor een fladbed scanner en is niet de keuze voor uw scanner

En filmscan Dit is de juiste keuze!

Dit is de Slides2PC Express

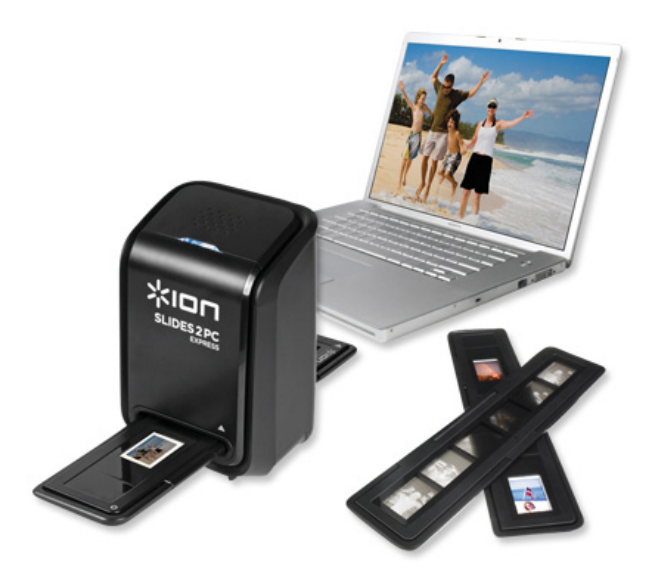

Dit is de Slides2PC Rapid Feeder

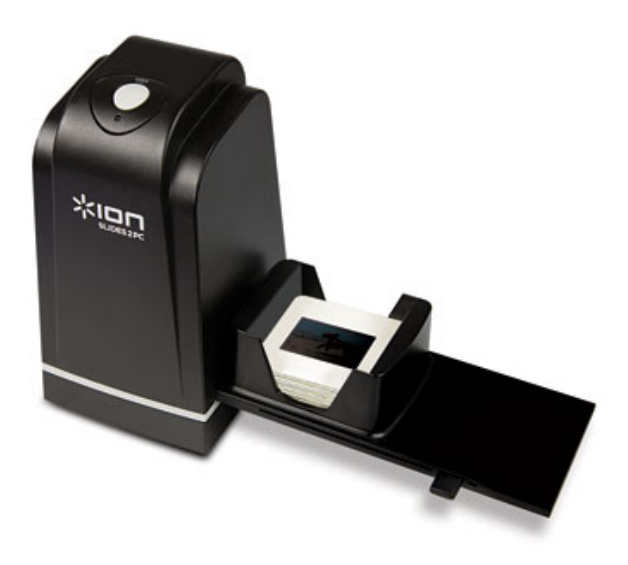